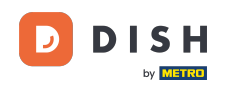

i

Benvenuti alla dashboard di DISH Reservation . In questo tutorial, vi mostriamo come gestire le impostazioni delle notifiche.

| <b>DISH</b> RESERVATION   |                                                                                                    | 🌲 🔹 Test Bi        | istro Training 🕤        | ** v •           |
|---------------------------|----------------------------------------------------------------------------------------------------|--------------------|-------------------------|------------------|
| Reservations              | Have a walk-in customer? Received a reservation request over phone / email? Don't forget to add it to yo reservation book! | our WALK-          | IN ADD RESE             | RVATION          |
| 🛏 Table plan              |                                                                                                    |                    |                         |                  |
| 🍴 Menu                    | Thu, 28 Sep - Thu, 28 Sep                                                                                                  |                    |                         |                  |
| 📇 Guests                  | There is <b>1</b> active limit configured for the selected time period                                                     |                    | Sh                      | ow more 🗸        |
| Seedback                  |                                                                                                    |                    |                         |                  |
| 🗠 Reports                 | ○ All ○ Completed                                                                                                    | 0 🗹                | <b>₽</b> 0 <b>=</b> 0/2 | 37               |
| 🌣 Settings 👻              |                                                                                                    |                    |                         |                  |
|                           | No reservations available                                                                                                  |                    |                         |                  |
| Too many guests in house? | Print Designed by Hospitality Digital GmbH. All rights reserved.                                                           | FAQ   Terms of use | Imprint   Data priva    | Privacy Settings |

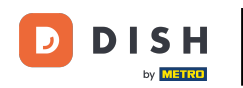

## Per prima cosa, vai su Impostazioni nel menu a sinistra.

| <b>DISH</b> RESERVATION                                |                                                                           |                                                   | 🜲 🔹 Test Bistro Train        | hing 🕤   북북 🗸 🕞                 |
|--------------------------------------------------------|---------------------------------------------------------------------------|---------------------------------------------------|------------------------------|---------------------------------|
| Reservations                                           | Have a walk-in customer? Received a reservation request reservation book! | over phone / email? Don't forget to add it to you | Jr WALK-IN                   | ADD RESERVATION                 |
| Ħ Table plan                                           |                                                                           |                                                   |                              |                                 |
| 🎢 Menu                                                 | <                                                                         | Thu, 28 Sep - Thu, 28 Sep                         |                              |                                 |
| 🐣 Guests                                               | There is <b>1</b> active limit configured for the selected time pe        | riod                                              |                              | Show more 🗸                     |
| Feedback                                               |                                                                           |                                                   |                              |                                 |
| 🗠 Reports                                              | ⊖ All ⊖ Completed                                                         | Upcoming     Cancelled                            | Ö0 🛎0                        | <b>H</b> 0/37                   |
| 💠 Settings 👻                                           |                                                                           |                                                   |                              |                                 |
|                                                        |                                                                           | No reservations available                         |                              |                                 |
| -                                                      | Print                                                                     |                                                   |                              | 2                               |
| Too many guests in house?<br>Pause online reservations | Designed by Hospitality Digital GmbH. All rights reserved.                |                                                   | FAQ   Terms of use   Imprint | Data privacy   Privacy Settings |

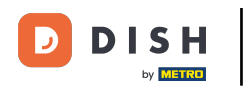

## • Quindi seleziona Notifiche .

| <b>DISH</b> RESERVATION   |                                                                                                    | <b>*</b> • | Test Bis     | tro Trainir | ng 🕤          | <u> 4</u><br>4<br>7<br>7<br>7<br>7 |         |
|---------------------------|----------------------------------------------------------------------------------------------------|------------|--------------|-------------|---------------|------------------------------------|---------|
| Reservations              | Have a walk-in customer? Received a reservation request over phone / email? Don't forget to add it to you reservation book! | ır         | WALK-II      |             | DD RESERVA    |                                    |         |
| 🛏 Table plan              | Thu 30 Cap. Thu 30 Cap                                                                                                    |            |              |             |               |                                    |         |
| ۳ <b>۹</b> Menu           | Thủ, 26 sep - Thủ, 26 sep                                                                                                   |            |              |             |               |                                    |         |
| 📇 Guests                  | There is <b>1</b> active limit configured for the selected time period                                                      |            |              |             | Show          | more 🗸                             |         |
| Feedback                  |                                                                                                    |            |              |             |               |                                    |         |
| 🗠 Reports                 | ○ All ○ Completed                                                                                                    |            | 0 🗹          | <b>:</b> 0  | <b>H</b> 0/37 |                                    |         |
| 🏟 Settings 👻              |                                                                                                    |            |              |             |               |                                    |         |
| () Hours                  |                                                                                                    |            |              |             |               |                                    |         |
| 🖻 Reservations            |                                                                                                    |            |              |             |               |                                    |         |
| A Tables/Seats            |                                                                                                    |            |              |             |               |                                    |         |
| 🛱 Reservation limits      |                                                                                                    |            |              |             |               |                                    |         |
| % Offers                  |                                                                                                    |            |              |             |               |                                    |         |
| ♠ Notifications           | No reservations available                                                                                                   |            |              |             |               |                                    |         |
| 😤 Account                 |                                                                                                    |            |              |             |               |                                    |         |
| ${\cal O}$ Integrations   | Print                                                                                                    |            |              |             |               | 6                                  |         |
| Too many guests in house? | Designed by Hospitality Digital GmbH. All rights reserved.                                                                  | FAQ        | Terms of use | Imprint     | Data privacy  | Privacy Se                         | attings |

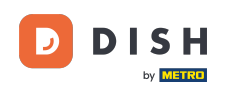

Nella sezione dei destinatari delle notifiche, yPuoi gestire i destinatari che riceveranno una notifica sulle prenotazioni in arrivo. Nota: il numero di destinatari dei messaggi di testo è limitato a 2.

| <b>DISH</b> RESERVATION  |             |                                                   |                                       | •                               | Test Bistro Traini             | ng 🕤   🛔        |          |   |
|--------------------------|-------------|---------------------------------------------------|---------------------------------------|---------------------------------|--------------------------------|-----------------|----------|---|
| Reservations             | 🗘 Notifi    | ication recipients                                |                                       |                                 |                                |                 |          | ٦ |
| 🎮 Table plan             | As soon as  | s a new reservation or reservation requ           | est arrived, you will be notified via | email and/or text message. No   | otification recipients can b   | e managed he    | re. The  | - |
| 🎢 Menu                   | amount of   | mount of text message recipients is limited to 2. |                                       |                                 |                                |                 |          |   |
| 🛎 Guests                 | + New       | v recipient                                       |                                       |                                 |                                |                 |          |   |
| 🕲 Feedback               | Туре        | Recipient                                         |                                       |                                 |                                |                 |          |   |
| 🗠 Reports                | Email       | ≤ training@dish.digital                           |                                       |                                 |                                | × rer           | nove     |   |
| 💠 Settings 👻             | Text        | <b>.</b> +499876543210                            |                                       |                                 |                                | × rer           | nove     |   |
| ③ Hours                  |             |                                                   |                                       |                                 |                                |                 |          | _ |
| Tables/Seats             | ⊉ Notifi    | ication options                                   |                                       |                                 |                                |                 |          |   |
| 🛱 Reservation limits     | You and yo  | our guests will receive notifications fro         | m the reservation system at certa     | in times. Email notifications w | ill be sent for all events. Te | kt messages (Sl | MS) will |   |
| % Offers                 | only be ser | nt for those events selected here.                |                                       |                                 |                                |                 |          |   |
|                          | Text m      | nessages to you                                   |                                       | Text messages to                | o your guests                  |                 |          |   |
| 🕆 Account                |             |                                                   |                                       |                                 |                                |                 |          |   |
|                          | Reserved    | vation request                                    |                                       | Cancellation of reservat        | ion (by restaurant)            |                 |          |   |
|                          | Reserved    | vation                                            |                                       | Reminder message - be           | fore reservation               |                 |          |   |
| oo many guests in house? |             |                                                   |                                       |                                 |                                |                 |          |   |

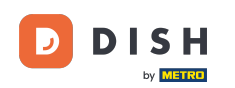

La sezione per le opzioni di notifica ti consente di decidere quali messaggi il tuo ospite riceverà. Usa semplicemente le caselle di controllo per selezionare.

| <b>DISH</b> RESERVATION   |                                                                                     | <b>*</b> *                           | Test Bistro Training 🕤            | <u> 취</u> 루 ~ ( |   |
|---------------------------|-------------------------------------------------------------------------------------|--------------------------------------|-----------------------------------|-----------------|---|
| _                         |                                                                                     |                                      |                                   |                 |   |
| Reservations              | ♠ Notification options                                                              |                                      |                                   |                 |   |
| Ħ Table plan              | You and your quasts will receive polifications from the resonation system at certai | n times. Email notifications will be | sent for all events. Text message | c (SMS) will    | - |
| 🎢 Menu                    | only be sent for those events selected here.                                        | n unles. Email nouncations will be   | sent for an events. Text message: | 5 (SMS) WIII    |   |
| 🛎 Guests                  | Text messages to you                                                                | Text messages to yo                  | our guests                        |                 |   |
| Feedback                  | Reservation request                                                                 | Cancellation of reservation (        | by restaurant)                    |                 |   |
| 🗠 Reports                 | Reservation                                                                         | Reminder message - before            | reservation                       |                 |   |
| 🌣 Settings 👻              |                                                                                     |                                      |                                   |                 |   |
| () Hours                  | <ul> <li>Cancellation/Modification of reservation (by customer)</li> </ul>          |                                      |                                   |                 |   |
| Reservations              |                                                                                     |                                      |                                   |                 | - |
| A Tables/Seats            | A Notification text                                                                 |                                      |                                   |                 |   |
| Reservation limits        |                                                                                     |                                      |                                   |                 |   |
| <b>%</b> Offers           | You can configure additional text, which will be added to the confirmation e-mail t | o your guests.                       |                                   |                 |   |
|                           | Sehr geehrte Gaste, vielen Dank für Ihre Reservierung! Wir freuen uns auf Ihr Kor   | nmen.                                |                                   |                 |   |
| 😤 Account                 |                                                                                     |                                      |                                   | li              |   |
| 𝚱 Integrations            | ♪ Notification newsletter option                                                    |                                      |                                   |                 |   |
| Too many guests in house? |                                                                                     |                                      |                                   |                 |   |

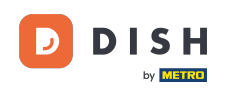

Nella sezione testo di notifica puoi configurare un testo aggiuntivo che verrà aggiunto all'e-mail di conferma inviata al tuo ospite.

| <b>DISH</b> RESERVATION   |                                                                                     | 🜲 • Test Bistro Training                    |                                |
|---------------------------|-------------------------------------------------------------------------------------|---------------------------------------------|--------------------------------|
|                           | Text messages to you                                                                | Text messages to your guests                |                                |
| Reservations              |                                                                                     |                                             |                                |
| 🛏 Table plan              | Reservation request                                                                 | Cancellation of reservation (by restaurant) |                                |
| 🍴 Menu                    | Reservation                                                                         | Reminder message - before reservation       |                                |
| 🐣 Guests                  | <ul> <li>Cancellation/Modification of reservation (by customer)</li> </ul>          |                                             |                                |
| Feedback                  | ♀ Notification text                                                                 |                                             |                                |
| 🗠 Reports                 |                                                                                     |                                             |                                |
| 🌣 Settings 👻              | You can configure additional text, which will be added to the confirmation e-mail t | o your guests.                              |                                |
| () Hours                  | Sehr geehrte Gäste, vielen Dank für Ihre Reservierung! Wir freuen uns auf Ihr Kor   | nmen.                                       |                                |
| 🗟 Reservations            |                                                                                     |                                             |                                |
| A Tables/Seats            |                                                                                     |                                             | w                              |
| Reservation limits        | A Notification newsletter option                                                    |                                             |                                |
| <b>%</b> Offers           |                                                                                     |                                             |                                |
|                           | Allow customers to subscribe to your newsletter mailing list.                       |                                             |                                |
| Account                   | Provide newsletter option                                                           |                                             |                                |
| 𝔗 Integrations            |                                                                                     |                                             | SAVE                           |
| Too many guests in house? | Designed by Hospitality Digital GmbH. All rights reserved.                          | FAQ   Terms of use   Imprint   D            | ata privacy   Privacy Settings |

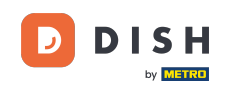

Per offrire la possibilità di iscriversi alla newsletter, spuntare la voce Fornisci opzione newsletter nella sezione Opzioni newsletter di notifica.

| <b>DISH</b> RESERVATION   |                                                                                     | 🌲 Test Bistro Training 🕤 🛛 🎽 🗸 🚱                               |
|---------------------------|-------------------------------------------------------------------------------------|----------------------------------------------------------------|
|                           | Text messages to you                                                                | Text messages to your guests                                   |
| Reservations              |                                                                                     |                                                                |
| 🎮 Table plan              | Reservation request                                                                 | Cancellation of reservation (by restaurant)                    |
| 🎢 Menu                    | Reservation                                                                         | Reminder message - before reservation                          |
| 🛎 Guests                  | <ul> <li>Cancellation/Modification of reservation (by customer)</li> </ul>          |                                                                |
| 🕲 Feedback                | ↓ Notification text                                                                 |                                                                |
| 🗠 Reports                 |                                                                                     |                                                                |
| 🌣 Settings 👻              | You can configure additional text, which will be added to the confirmation e-mail t | o your guests.                                                 |
| () Hours                  | Sehr geehrte Gäste, vielen Dank für Ihre Reservierung! Wir freuen uns auf Ihr Kor   | nmen.                                                          |
| 🖾 Reservations            |                                                                                     |                                                                |
| 🛱 Tables/Seats            |                                                                                     |                                                                |
| 🛱 Reservation limits      | A Notification newsletter option                                                    |                                                                |
| <b>%</b> Offers           |                                                                                     |                                                                |
|                           | Allow customers to subscribe to your newsletter mailing list.                       |                                                                |
| Account                   | Provide newsletter option                                                           |                                                                |
|                           |                                                                                     | SAVE                                                           |
| Too many guests in house? | Designed by Hospitality Digital GmbH. All rights reserved.                          | FAQ   Terms of use   Imprint   Data privacy   Privacy Settings |

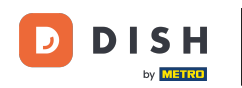

Dopo aver modificato tutte le impostazioni di notifica, fare clic su SALVA per applicare le modifiche.

| <b>DISH</b> RESERVATION  |                                                                                     | <b>پ</b> ،                 | Test Bistro Training 🕤               | <u> 최</u> 분 ~ |        |
|--------------------------|-------------------------------------------------------------------------------------|----------------------------|--------------------------------------|---------------|--------|
|                          | Text messages to you                                                                | Text messages to           | your guests                          |               |        |
| Reservations             |                                                                                     |                            |                                      |               |        |
| 🎮 Table plan             | Reservation request                                                                 | Cancellation of reservatio | n (by restaurant)                    |               |        |
| <b>"1</b> Menu           | Reservation                                                                         | 🗹 Reminder message - befo  | pre reservation                      |               |        |
| 🛎 Guests                 | Cancellation/Modification of reservation (by customer)                              |                            |                                      |               |        |
| 🕲 Feedback               | ♠ Notification text                                                                 |                            |                                      |               |        |
| 🗠 Reports                |                                                                                     |                            |                                      |               | _      |
| 🏟 Settings 👻             | You can configure additional text, which will be added to the confirmation e-mail t | o your guests.             |                                      |               |        |
| () Hours                 | Sehr geehrte Gäste, vielen Dank für Ihre Reservierung! Wir freuen uns auf Ihr Kor   | nmen.                      |                                      |               |        |
| Reservations             |                                                                                     |                            |                                      |               |        |
| 🛱 Tables/Seats           |                                                                                     |                            |                                      |               |        |
| 💼 Reservation limits     | A Notification newsletter option                                                    |                            |                                      |               |        |
| % Offers                 | Allow customers to subscribe to your newsletter mailing list                        |                            |                                      |               | _      |
|                          | Provide poweletter ention                                                           |                            |                                      |               |        |
| 😭 Account                |                                                                                     |                            |                                      |               | -      |
| 𝔗 Integrations           |                                                                                     |                            |                                      | SAVE          |        |
| oo many guests in house? | Designed by Hospitality Digital GmbH. All rights reserved.                          | FAQ                        | Terms of use   Imprint   Data privad | y Privacy Set | ttings |

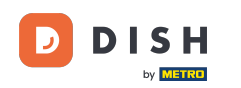

Ecco fatto. Hai completato il tutorial e ora sai come gestire le impostazioni delle notifiche.

| DISH RESERVATION                |             |                                                                            | ٠                                | Test Bistro T           | Training 🕤                   | 월 ~                          |                       |
|---------------------------------|-------------|----------------------------------------------------------------------------|----------------------------------|-------------------------|------------------------------|------------------------------|-----------------------|
| Reservations                    | ۵ Notifi    | cation recipients                                                          |                                  |                         | ⊘ Notificatio<br>been update | n settings h<br>d successful | nave <b>×</b><br>Ily. |
| Ħ Table plan                    | As soon as  | a new reservation or reservation request arrived, you will be notified via | email and/or text message. Not   | tification recipients   | can be manage                | d here. The                  |                       |
| <b>"1</b> Menu                  | amount of   | text message recipients is limited to 2.                                   |                                  |                         | Ū                            |                              |                       |
| 📇 Guests                        | + New       | recipient                                                                  |                                  |                         |                              |                              |                       |
| Feedback                        | Туре        | Recipient                                                                  |                                  |                         |                              |                              |                       |
| 🗠 Reports                       | Email       | ☑ training@dish.digital                                                    |                                  |                         | ×                            | remove                       |                       |
| 🗢 Settings 👻                    | Text        | ₽+499876543210                                                             |                                  |                         | K                            | remove                       |                       |
| () Hours                        |             |                                                                            |                                  |                         |                              |                              |                       |
| Reservations                    | ¢ Notifi    | cation options                                                             |                                  |                         |                              |                              |                       |
| 🛱 Tables/Seats                  |             |                                                                            |                                  |                         |                              |                              |                       |
| 🛱 Reservation limits            | You and yo  | ur guests will receive notifications from the reservation system at certai | n times. Email notifications wil | II be sent for all even | its. Text message            | es (SMS) will                |                       |
| % Offers                        | only be sen | t for those events selected here.                                          |                                  |                         |                              |                              |                       |
|                                 | Text m      | essages to you                                                             | Text messages to                 | your guests             | 5                            |                              |                       |
| 😚 Account                       |             |                                                                            |                                  |                         |                              |                              |                       |
| 𝔗 Integrations                  | 🗹 Reserv    | ation request                                                              | Cancellation of reservation      | on (by restaurant)      |                              |                              |                       |
| Notification settings have been | updated suc | cessfully.                                                                 |                                  |                         |                              |                              | ×                     |

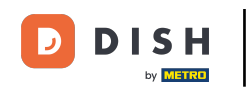

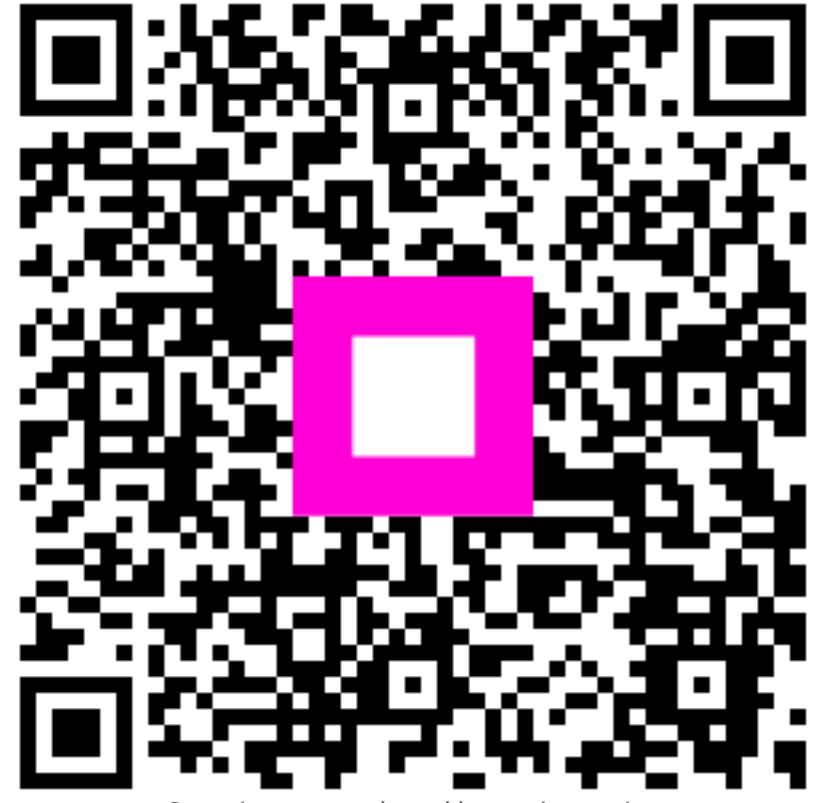

Scansiona per andare al lettore interattivo